## Bedienungsanleitung für den TOR-Ticker

Um den TOR-Ticker bedienen zu können, genügt als Hardware ein Smartphone oder ein Tablet mit Internetzugang.

1. Man meldet sich im hoc@key-club mit der eigenen Nummer und dem Passwort an.

## rps-hockey.de

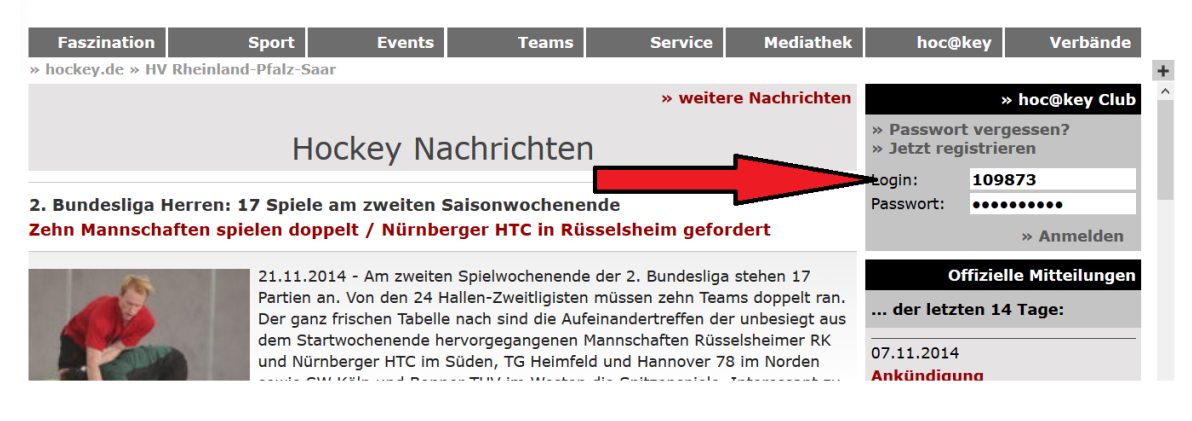

2. Man klickt oben den Reiter "Sport" an und dann klickt man auf der linken Seite auf " TOR Ticker"

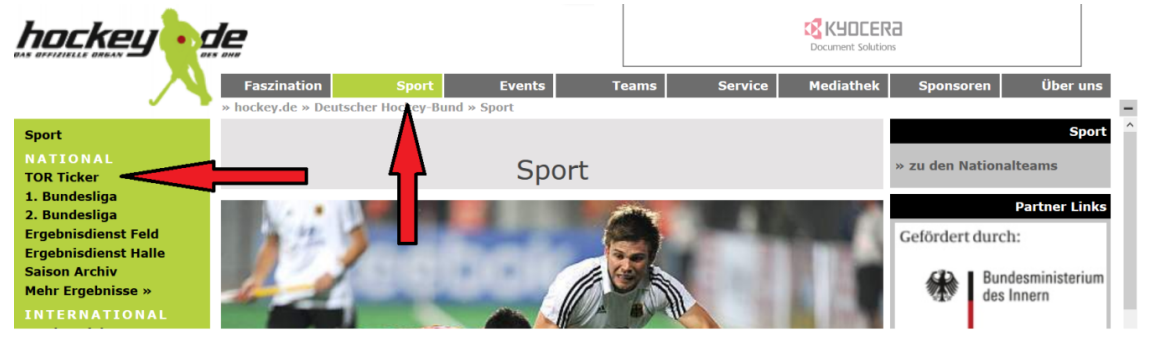

3. Man wählt das eigene Heimspiel aus

| hockey                          | de      |                |                    |                      |            | Mu       | nd auf geg     | en Blutkrebs.<br>DKMS Deutsche Knochenmarksper |
|---------------------------------|---------|----------------|--------------------|----------------------|------------|----------|----------------|------------------------------------------------|
|                                 | Fas     | zination       | Sport              | Events               | Teams      | Service  | Mediathek      | Sponsoren                                      |
|                                 | » hock  | ey.de » Deu    | scher Hockey-Bu    | ind » Sport          |            |          | Halle 14/15    |                                                |
| Sport                           |         | КЧПГ           | ERA                |                      |            |          | mane 14/15     | Sing Or                                        |
| NATIONAL                        |         |                |                    | Punda                |            |          |                | E Shi                                          |
| TOR Ticker                      | Doc     | ument Sol      | utions             | Dunue                | isliga TOP | < ricker |                |                                                |
| 1. Bundesliga                   |         |                |                    |                      |            |          |                |                                                |
| 2. Bundesliga                   | Freita  | g, 28. Nov     | ember <b>201</b> 4 | » 5 Spiele           |            | Upo      | late in 54 sec |                                                |
| Ergebnisdienst Feld             |         |                |                    |                      |            |          |                | » Freitag - 28.11.201                          |
| Ergebnisdienst Halle            | Für Det | ails bitte eir | Spiel auswählen    | ! 👝                  |            |          |                | т                                              |
| Saison Archiv                   |         |                |                    |                      |            |          |                |                                                |
| Mehr Ergebnisse »               | » BL D  | amen           |                    |                      |            |          |                | » Bundesliga TOR Tic                           |
| INTERNATIONAL                   |         | Keine S        | piele!             |                      |            |          |                | » RL Ost TOR Ticker                            |
| Länderspiele<br>Europacup   EHL | » 1. Bl | L Herren       |                    |                      |            |          |                | » RL Sud TOR TICKEr<br>» RL West TOR Ticker    |
| НОСКЕУ                          | 113     | 20:00          | Club an der A      | Alster - Harvestehud | er THC     | _:_      |                |                                                |
| Schiedsrichter                  | 156     | 20:00          | SC Charlotter      | nburg - Berliner HC  |            |          |                |                                                |
| Jugendhockey                    | 114     | 20:30          | THK Rissen -       | Klipper THC Hambu    | rg         | _:       |                |                                                |
| Schulhockey                     |         |                |                    |                      |            |          |                |                                                |
| Eltern-/Freizeithockey          | » 2. B  | L Herren       |                    |                      |            |          |                | VIEL ERFOLG                                    |
| Seniorenhockey                  | 314     | 19:30          | Hannover 78        | - DHC Hannover       |            | :        |                | DER CHAMPIC                                    |
| Hockey für Behinderte           | 457     | 20:00          | DSD Düsseld        | orf - Schwarz-Weiß   | Köln       | 32       |                | TROP                                           |
|                                 |         |                |                    |                      |            |          |                |                                                |

4. Dann muss man oben rechts das Item ADMIN Ticker auswählen

| Fas:<br>» hock                     | zination<br>ey.de » HV I                     | Sport Events Teams                                                                                          | s Se               | rvice      | Mediathek                  | hoc@key                                                                                                    | Verbände                                                                                    |
|------------------------------------|----------------------------------------------|----------------------------------------------------------------------------------------------------|--------------------|------------|----------------------------|----------------------------------------------------------------------------------------------------|---------------------------------------------------------------------------------------------|
| hoc@l                              | key Ergebi                                   | Bundesliga TOR Tie                                                                                          | ker                |            |                            | Dy S                                                                                                    |                                                                                             |
| Freita                             | g, 21. Nov                                   | ember 2014 » 3 Spiele                                                                                       | <b></b>            | k<br>Admi  | Kein Update                | » Montag - 24.                                                                                                    | Heute<br>11.2014                                                                            |
| 205                                | 20:00                                        | HC Ludwigsburg - TSV Mannheim                                                                               | 4:4                | End        | Istand                     |                                                                                                    | TOR Ticker                                                                                  |
| » BL D                             | amen<br>Keine S                              | piele!                                                                                                    |                    |            |                            | » RL Nord TOR<br>» RL Ost TOR T<br>» RL Süd TOR T<br>» RL West TOR                                                                                                    | OR Ticker<br>Ticker<br>icker<br>Ticker<br>Ticker                                            |
| » 1. B                             | Herren                                       |                                                                                                    |                    |            |                            |                                                                                                    | Spieltage                                                                                   |
| 257<br>205<br>206<br><b>» 2. B</b> | 19:30<br>20:00<br>20:30<br>Herren<br>Keine S | Uhlenhorst Mülheim - Düsseldorfer HC<br>HC Ludwigsburg - TSV Mannheim<br>SC Frankfurt 1880 - TG Frankenthal | 10:7<br>4:4<br>3:2 | End<br>End | lstand<br>Istand<br>Istand | <ul> <li>» Freitag - 28.</li> <li>» Samstag - 29.</li> <li>» Sonntag - 30.</li> <li>» Freitag - 05.</li> <li>» Samstag - 06.</li> <li>» Sonntag - 07.</li> <li>» Freitag - 12.</li> <li>» Samstag - 13.</li> </ul> | 11.2014<br>.11.2014<br>.12.2014<br>.12.2014<br>.12.2014<br>.12.2014<br>.12.2014<br>.12.2014 |

5. Ein neues Eingabefenster öffnet sich, in dem man zu Spielbeginn den Status "1. Halbzeit" auswählt.

|            | Bunde                                                                                                    | sliga LIVE 1               | Ficker                                     |             |  |
|------------|----------------------------------------------------------------------------------------------------|----------------------------|--------------------------------------------|-------------|--|
| 2. BL Herr | ren                                                                                                    | Samstag, 22. November 2014 |                                            |             |  |
| Dürkheim   | er HC - HG Nürnberg                                                                                                    |                            | Status ???<br>Status ???                   | ~           |  |
| Torart     | Schütze                                                                                                    | Minute                     | 1. Halbzeit<br>2. Halbzeit<br>Verlängerung | r melder    |  |
|            |                                                                                                    |                            | 7m-Schiessen<br>Endstand                   | T           |  |
|            | Generation of the second second secon | ¥                          |                                            | l or melder |  |

sie einen Namen in das Feld darunter eintragen. Um ein Tor zu **ändern** oder zu **löschen**, klicken sie auf die Toranzeige.

○ 2014 • hockey de GhR

- 6. Bei einem Tor erfasst man in der Zeile des Teams, das das Tor erzielt hat:
  - a) im Feld Torart aus den vorgegebenen Varianten eine Art auswählen
    - b) Im Feld Schütze einen der vorgegeben Spieler und
    - c) Im Feld Minute die Spielminute (z.B. "12") erfassen.

Danach drückt man auf den Knopf "Tor melden".

| hoc@key Ergebnisdienst • Halle 14/15 |               |               |                     |            |
|--------------------------------------|---------------|---------------|---------------------|------------|
|                                      | Bundes        | sliga LIVE Ti | icker               |            |
| 2. BL Herren                         |               | :             | Samstag, 22. Novemb | oer 2014   |
| Dürkheimer HC                        | - HG Nürnberg | _i_           | Status ???          | ~          |
| Torart                               | Schütze       | Minute        |                     |            |
| ▼<br>Feldtor                         | Dürkheimer HC | ~             |                     | Tor melden |
| Ecke<br>7-Meter                      | HG Nürnberg   | ~             |                     | Tor melden |

## HINWEISE:

Wählen sie den **Status** des Spiels und melden sie die Tore. Wenn der Torschütze nicht gewählt werden kann, können sie einen Namen in das Feld darunter eintragen. Um ein Tor zu **ändern** oder zu **löschen**, klicken sie auf die Toranzeige.

- 7. Mit Beginn der Halbzeit drückt man im Feld Status auf das Item "Pause".
- 8. Mit Beginn der 2. Halbzeit drückt man im Feld Status auf das Item "2. Halbzeit".
- 9. Nach Spielende drückt man im Feld Status auf das Item "Endstand".

10. Wenn man eine Eingabe mit einem Fehler gemacht hat und möchte diesen korrigieren, muss man in der oberen Anzeige der Tore auf das entsprechende Tor klicken, um es dann ändern zu können.

| e hockey.de - To                                               | OR Ticker - Windows Internet Exp<br>ey.de/VVI-web/Bundesliga/Admir                                                                                                    | plorer<br>n/Admin-Ticker.asp?saison=H                        | IALLE14&liga=BND-BL2-H&spiel=26. 🔒                                             |
|----------------------------------------------------------------|----------------------------------------------------------------------------------------------------|--------------------------------------------------------------|--------------------------------------------------------------------------------|
| hoc@key Er                                                     | gebnisdienst • Halle 14/15<br>Bundesl                                                                                                    | iga LIVE Tick                                                | (er                                                                            |
| 2. BL Herren                                                   |                                                                                                    | 5                                                            | Samstag, 22. November 2014                                                     |
| Dürkheimer                                                     | HC - HG Nürnberg                                                                                                    | 7:3                                                          | Endstand 🗸                                                                     |
|                                                                | <pre>&gt; 0:1 J.Wuttke (12') &gt; 0:2 C.Nagl (25') &gt; 1:2 L.Pfaff (26') &gt; 1:3 E.Schmall (35') &gt; 2:3 P.Metzger (37') &gt; 3:3 P.Metzger (38') &gt; 4:3 C.Dopp (45') &gt; 5:3 N.Hahl (48') &gt; 6:3 C.Dopp (57') &gt; 7:3 C.Matz (E, 60')</pre> |                                                              | E                                                                              |
| Torart                                                         | Schütze                                                                                                    | Minute                                                       |                                                                                |
| Feldtor                                                        | Metzger, Philipp     Tor löschen                                                                                                    | - 38                                                         | Ändern<br>Abbrechen                                                            |
| HINWEISE:<br>Wählen sie der<br>kann, können<br>klicken sie auf | n <b>Status</b> des Spiels und melde<br>sie einen Namen in das Feld da<br>die Toranzeige.                                                                                                    | en sie die Tore. Wenn der To<br>arunter eintragen. Um ein To | orschütze nicht gewählt werden<br>or zu <b>ändern</b> oder zu <b>löschen</b> , |
|                                                                |                                                                                                    |                                                              | © 2014 • hockey.de GbR 👻                                                       |

Um den TOT-Ticker anschauen zu können, muss man folgende Schritte machen:

- Man klickt oben den Reiter "Sport" an
- dann klickt man auf der linken Seite auf " TOR Ticker"
- Man wählt ein Siel aus
- und dann sieht man im oberen Teil des Bildschirms die Tore. Das Bild wird regelmäßig aktualisiert.